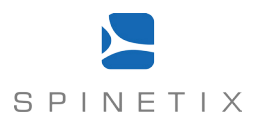

# **HMP Quick Install Guide**

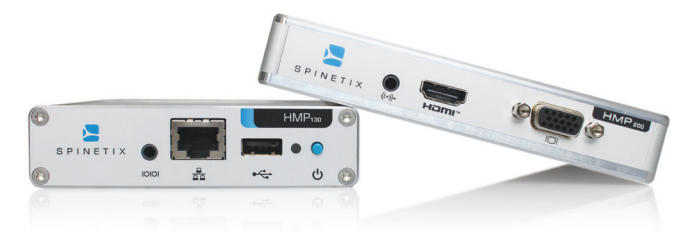

You just purchased a SpinetiX HMP Hyper Media Player<sup>™</sup>, congratulations.

Please read the present HMP Quick Install Guide carefully before installing your HMP. It contains useful information and helps you getting started quickly.

HMP stands for Hyper Media Player, a synonym for a compact and reliable high-end digital signage media player. To control the content on your player, you can use Fusion, a built-in browser based content manager natively installed on every HMP. Or you can purchase SpinetiX Elementi, a simple and powerful software to address larger installations of HMPs.

Visit spinetix.com for more information on SpinetiX products and services. Register to download Elementi, to subscribe to our company newsletter or to access various resources.

Thank you for purchasing SpinetiX products.

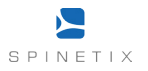

# **Unpack your HMP**

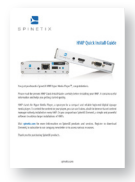

HMP Quick Install Guide

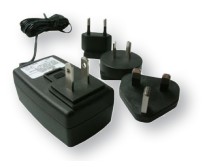

Power adapter with plugs

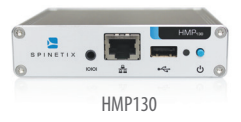

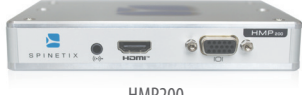

HMP200

# Get familiar with your HMP

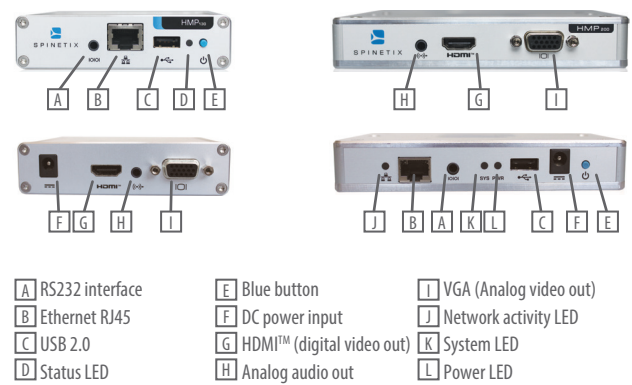

# **Connecting your HMP**

Check your display: your display should either support HDMI<sup>™</sup> or VGA. HMP incorporates HDMI<sup>™</sup> technology which is preferred to VGA.

[2] Connect your HMP: plug the cable of your choice (High Speed HDMI<sup>™</sup> or VGA) between the HMP and your display. Make sure to select the right video-input on your display. The HMP is not delivered with cables. They are often provided with the display and/or can be found in specialized shops.

3 Power up your HMP: plug the original power adapter on one side to the DC power input of

your HMP and to a 110-220V outlet on the other side. A black startup screen displaying the SpinetiX logo appears, confirming the booting process has started.

Note: the first booting process can take 1 to 3 minutes.

At the end of the booting process, the screen will display the HMP Wizard. Now follow the onscreen instructions and you're ready to start.

### Important

If you are not succeeding to get to the HMP Wizard, make sure that the digital display is functional and that the right video-input has been selected. Also check that the blue button is not pressed by external elements. If the setup appears correct, but the HMP still does not behave as above, try to power down and up the HMP by unplugging and plugging again the power. If this does not correct the problem, contact your local dealer/ reseller or - if uncertain - the SpinetiX distributor in your country.

**Note**: static electricity can harm delicate components inside the HMP. To prevent damage, discharge static electricity from your body before you touch the HMP. You can do so by touching a grounded metal surface.

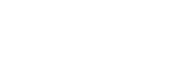

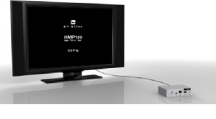

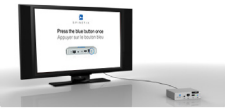

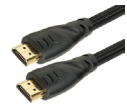

### HMP Wizard

The HMP Wizard is the simplest way to configure your HMP: enter the IP address of the HMP into your browser to directly access the HMP Wizard.

The IP address of the player is automatically displayed on the screen when pressing the blue button.

From the HMP Wizard you can choose to configure

your HMP to use one of three possible operation modes: Fusion, Elementi or Advanced.

### **Using Fusion**

Fusion is a built-in browser based content manager natively installed on every HMP. Use Fusion to quickly upload your content on the player, create playlists and schedule them, manage user rights, skins and templates.

After choosing Fusion in the HMP Wizard, you will be able to access Fusion interface at any time by entering the IP address in your browser. Under spinetix.com/go/resources you can access customizable Fusion add-ons such as skins and templates which can be used in your digital signage project.

### **Using Elementi**

Elementi software simplifies the implementation and the daily management of digital signage projects. It allows users to author, preview, schedule and publish hypermedia content on HMPs. Elementi can be downloaded from the SpinetiX website under spinetix.com/download. After a trial period, Elementi requires a license key which you can purchase from your local dealer/ reseller or from your distributor.

### Using Advanced

Choose this operation mode to access all the advanced configurations of the HMP. This mode is to be preferred when the HMP is used within highly customized or 3rd party digital signage solutions.

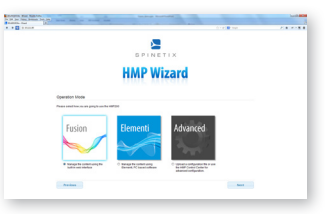

### Documentation

Under spinetix.com/documentation you will find documentation and manuals which will allow you to discover more on our products. In addition, video tutorials are available to you at spinetix.com/tutorials. For in-depth technical information, we invite you to visit support.spinetix.com.

### **Digital Signage Academy**

The Digital Signage Academy is a set of advanced training and certification programs organized by SpinetiX worldwide with the local support of SpinetiX Certified Distribution Partners. Dedicated to AV and IT professionals, the SpinetiX Digital Signage Academy teaches all the advanced features of SpinetiX products as well as the latest technologies and best practices that you need to master to be successful in the Digital Signage industry. Discover where you can attend our next class under spinetix.com/academy.

# Getting help

When our online documentation, video tutorials and support resources are not sufficient to answer your questions, our SpinetiX local ecosystem is there to help. As a first step get in contact directly with your local dealer/ reseller or with the SpinetiX distributor in your country (the up-to-date list is available under spinetix.com/support): these professionals will speak your language.

If the above is not possible or sufficient, please send an email to support@spinetix.com.

### **Firmware updates**

SpinetiX regularly publishes new HMP firmware updates. To take advantage of the latest features and to improve performances and reliability of your product, please take time to update the firmware to the latest release.

Updating the firmware can easily be done by clicking the 'Update Now' button in the HMP Wizard. It is possible as well to update the firmware manually as described under spinetix.com/firmware. Once the update is done, the HMP will restart automatically.

**Note:** never power down the HMP during the update process! Powering down during the update process corrupts the firmware and requires an RMA process.

### About this HMP Quick Install Guide

The specifications and information regarding the products in this guide are subject to change without notice. All statements, information, and recommendations in this guide are believed to be accurate but are presented without warranty of any kind, express or implied. Users must take full responsibility for their application they developed with our products. The End-User Software License Agreement and Hardware Limited Warranty Agreement for the accompanying product are set forth in the HMP Quick Install Guide that is shipped with the product and are incorporated herein by this reference.

Notwithstanding any other warranty herein, all document files and software of these suppliers are provided "as is" with all faults. SpinetiX disclaims all warranties, expressed or implied, including, without limitation, those of merchantability, fitness for a particular purpose and noninfringement or arising from a course of dealing, usage, or trade practice.

In no event shall SpinetiX or its suppliers be liable for any indirect, special, consequential, or incidental damages, including, without limitation, lost profits or loss or damage to data arising out of the use or inability to use this guide, even if SpinetiX or its suppliers have been advised of the possibility of such damages.

#### End-User Software License Agreement

#### Important

YOU SHOULD CAREFULLY READ THE FOLLOWING TERMS, CONDITIONS AND RESTRICTIONS BEFORE INSTALLATION AND USE OF ANY SOFTWARE PROGRAMS PROVIDED BY SPINETIX AG. OPENING THE SEALED SOFTWARE PACKAGE AND/OR INSTALLATION OR USE OF SUCH SOFTWARE PROGRAMS SHALL BE DEEMED TO CONFIRM YOUR ACCEPTANCE OF THESE TERMS, CONDITIONS AND RESTRICTIONS.

This License Agreement (this «Agreement») is a legal agreement between you and SpinetiX AG, a Swiss corporation («SpinetiX)») for the accompanying software, associated media, printed materials, audiovisual content, and «online» or electronic documentation (collectively, the «Product»). By installing or using the Product, you agree to be bound by the terms of this Agreement. If you do not agree to all of the terms of this agreement, de-install all copies of the Product from your computer and return all Product materials to your distributor or SpinetiX for a refund of any license fees paid.

#### License

- The Product is licensed, not sold. The Product is protected by copyright law and international copyright treaty
  provisions, as well as other intellectual property laws and treaties. You must not allow copies of the Product or
  any part of it to be made or distributed to anyone else. You may make backup copies of the software for archival
  purposes only.
- SpinetiX grants to you a non-exclusive, non-sublicensable, license to use the Product for your own use only on a single computer.
- The Product in source code form is confidential and SpinetiX' protected trade secret and you may not attempt to reverse engineer, decompile, disassemble or otherwise decipher any portion of the Product. Reproduction and/or redistribution of any portion of the Product is specifically prohibited in the absence of a separate written agreement with SpinetiX.

- 4. All video, audio, and other content accessed through the Product is the property of the applicable content owner and may be protected by applicable copyright law. This Agreement gives you no rights to such content.
- 5. If you use the Product to create or distribute audio, video, or other content, SpinetiX is not responsible for such content, and you are solely responsible, for the property rights, legality, and regulation of all such content, including but not limited to issues of copyright ownership and obscenity regulation worldwide.
- 6. SpinetiX retains all ownership and intellectual property rights in and to the Product. You agree to abide by the copyright law and all other applicable laws of Switzerland, including those relating to Switzerland export controls. You agree not to ship or re-export any portion of the Product to any destination to which it could not lawfully have been exported originally under those export controls.
- 7. If you breach this agreement SpinetiX may terminate this Agreement at any time by delivering notice to you. You may terminate this Agreement at any time by removing all copies of the Product from your computer or the player on which it is installed and destroying all Product materials. This Agreement is personal to you, and you agree not to assign your rights under it. This Agreement shall be governed by and construed in accordance with the laws of Switzerland relating to intellectual property in general, and to copyrights, patents, and trademarks in particular. You agree to submit all disputes to the exclusive jurisdiction of courts or tribunals located within the territorial houndaries of Switzerland

#### Limited Warranty

SpinetiX warrants that the software will perform substantially in accordance with the accompanying user documentation for a period of 90 days from the date of receipt.

The product is provided without any other express or implied warranties, including without limitation warranties of merchantability or fitness for a particular purpose. SpinetiX shall not be liable: (a) for incidental, consequential, special, or indirect damages of any sort whatsoever, whether arising in tort, contract, or otherwise (including without limitation damages for loss of business profits, revenues, or information, or for business interruption) resulting from your use of the product or your inability to use the product, even if SpinetiX has been informed of the possibility of such damages: or (b) for any claim by any party other than you. In no event shall SpinetiX' liability to you exceed the amount you originally paid for the product. This limitation of liability shall not apply to liability for death or personal injury to the extent applicable law prohibits such limitation. Some states and jurisdictions do not allow the exclusion or limitation of incidental or consequential damages, so the above limitation and exclusion may not apply to you.

SpinetiX entire liability and your exclusive remedy shall be, at SpinetiX' option, either (a) return of the price paid or (b) repair or replacement of the software. This Limited Warranty is void if failure of the software has resulted from abuse, or misapplication. Any replacement software will be warranted for the remainder of the original warranty period or 30 days, whichever is longer. Neither these remedies nor any product support services offered by SpinetiX are available without proof of purchase from an authorized source.

SpinetiX and HMP Hyper Media Player are registered trademarks, and all logo and graphic designs are trademarks of SpinetiX AG. Other product and company names appearing in SpinetiX products and materials are used for identification purposes only and may be trademarks or registered trademarks of their respective companies. Registered and unregistered trademarks used in any SpinetiX products and materials are the exclusive property of their respective owners

Version 1.2 - 01.07.2013

### Hardware Limited Warranty Agreement

#### Important

SpinetiX AG manufactures its hardware products from parts and components that are new or equivalent to new in accordance with industry-standard practices. SpinetiX warrants to the Customer in accordance with the following provisions that its branded hardware products, purchased by the Customer from a SpinetiX company or an authorized SpinetiX Reseller, will be free from defects in materials, workmanship and design affecting normal use, as long as the original End User continues to own or use the Product. The firmware installed in the hardware Product is covered by the SpinetiX End-User Software License Agreement and is guaranteed according to the terms of the Software Limited Warranty stated therein. In the event of discontinuance of product manufacture, SpinetiX warranty support is limited to two (2) years from the announcement of discontinuance. Products for which proper claims are made will, at SpinetiX' option, be repaired or replaced. SpinetiX owns all parts removed from repaired products. SpinetiX uses new and reconditioned parts made by various manufacturers in performing repairs and building replacement products.

#### Exclusions

This Warranty does not apply to defects from: improper or inadequate installation, use or maintenance; actions or modifications by unauthorized third party or the Customer accidental or willful damage. This Warranty does not apply to the external power supply unit nor the internal memory medium.

#### Making a claim

To make a claim the Customer must request a RMA (Return Material Authorization) to SpinetiX, providing the proof of purchase, indicating name and address of the Reseller, date of purchase, model and serial number, name and address of the Customer and details of symptoms and configuration at time of malfunction, including peripheral and software used. Otherwise, SpinetiX may refuse the guarantee claim. Customer must send to SpinetiX the defective product at his expenses, along with all cables and accessories that came in the original package, properly packed in original or equally protective packaging together with details listed above and the RMA number provided to the Customer by SpinetiX.

#### Limitation and statutory rights

SpinetiX makes no other warranty, guarantee or like statement other than as explicitly stated above and this Warranty is given in place of all other warranties whatsoever, to the fullest extent permitted by law. In the absence of applicable legislation, this Warranty will be the Customer's sole and exclusive remedy against SpinetiX or any of its affiliates, and neither SpinetiX nor any of its affiliates shall be liable for loss of profit or contracts, or any other indirect or consequential lost arising from negligence, breach of contract, or howsoever.

#### SPINETIX PRODUCTS ARE NOT INTENDED FOR USE IN DIRECT LIFE SUPPORT APPLICATIONS WHERE MALFUNCTION MAY RESULT IN DIRECT PHYSICAL HARM OR INJURY TO PERSONS. NO WARRANTIES OF ANY KIND, INCLUDING, BUT NOT LIMITED TO, THE IMPLIED WARRANTIES OF MERCHANTABILITY OR FITNESS FOR A PARTICULAR PURPOSE ARE OFFERED.

This Hardware Limited Warranty Agreement shall be governed by and construed in accordance with the laws of Switzerland. If any portion hereof is found to be void or unenforceable, the remaining provisions of this Agreement shall remain in full force and effect. This Agreement constitutes the entire agreement between the parties with respect to the use of the Hardware.

Version 1.1 - 01.07.2013